## **QUANTUM LEAP: SLACK TRAINING**

## **Slack: Getting Started**

- Download to phone and/or computer
- Invitation for Slack will be sent to the email you use for QL

## Slack: On the Computer

- Channels will show a list of the channels you are currently part of (see "<u>Slack</u> <u>Channels</u>" document to see what they about)
- **Bold** means there are new messages
- Up/Down Icon opens and closes the lists
- Starred channels help you bring the ones you use to the top
- Adding channels use the plus sign (+), can make it public or private
- Visibility channels are necessarily seen by everyone, invite people to the channel
- Bookmarks to find easily
- Direct Messages to an individual or individuals by using the plus sign (+)
- Delete Direct Messages hover over conversation and use X mark
- Saved Items can save individual messages to find easily in the future
- *Three dots*: Channel Browser can see all the channels whether you have joined or not. Can join from list.
- Three dots: People shows everyone who is on our Slack group and can click on person to see their contact information
  - Go to your information
  - Upload a photo
  - Check items are correct name, display name, phone number, email
  - Set preferences can customize notifications, etc. if you like

## Slack: on the Phone

- Somethings are slightly different
- Synchronized on phone & computer

Last Updated September 1, 2021

Created September 1, 2021